**OFFLINE PROGRAMMING** will allow the controller to run like our traditional controllers, the X-core and the Pro-C models. Each of the six programs (a-f) allows you to start each program up to six times a day, set run lengths, and set specific days to water.

To set up your controller for manual configuration, please follow the steps below:

- 1. From the main menu, click on SETTING.
- 2. Select CONFIG.
- 3. Select FACTORY DEFAULT.
- 4. Select **ERASE CONFIG.** This will reset the controller back to factory settings. You will be presented with a warning dialogue.
- 5. Select CONFIGURE OFFLINE and begin the wizard steps. Click OK.
- 6. Enter **DATE** and **TIME**. Click **OK**.
- 7. The next step is to enable a MASTER VALVE. Click OK. Learn More
- 8. Make a section for MASTER VALVE, then click CONFIRM.
- 9. Click **OK** to start setting up a **PROGRAM**.
- 10. Edit WATER DAYS. Check all that apply. Click the back arrow.
- 11. Edit START TIMES (default 5:00 AM). Click ADD and enter TIME (Hours and minutes) (six maximum). Click OK.
- 12. Edit **ZONES**. Highlight a **ZONE**, then check the **ZONE ENABLED** box. Click on the green box and enter a **RUN TIME**.
- Click **OK** when each applicable zone is complete. Repeat as needed.
- 13. Click the **HOME** button.

Your Hydrawise controller is now set up to run as a standalone controller.

- \_

- -